## COMO TOMAR UN CURSO DE REENTRENAMIENTO

## ¿Qué es un curso de reentrenamiento?

Los cursos de reentrenamiento permiten a los usuarios renovar rápida y fácilmente un curso para obtener un certificado actualizado lo veces como sea necesario.

No todos los cursos están disponibles para reentrenar en este momento. Para ver una lista de cursos de reentrenamiento, visite <u>https://theicn.docebosaas.com/pages/54/retraining</u>.

## ¿Cómo hacer un curso de reentrenamiento?

- 1. Visite www.theicn.org/iLearn
- 2. Inicie sesión
- 3. Busque el cuadro enlaces rápidos en su panel de control
- 4. Haga clic en el enlace **ver mis cursos de reetrenamiento** para localizar los cursos pendientes de renovación.

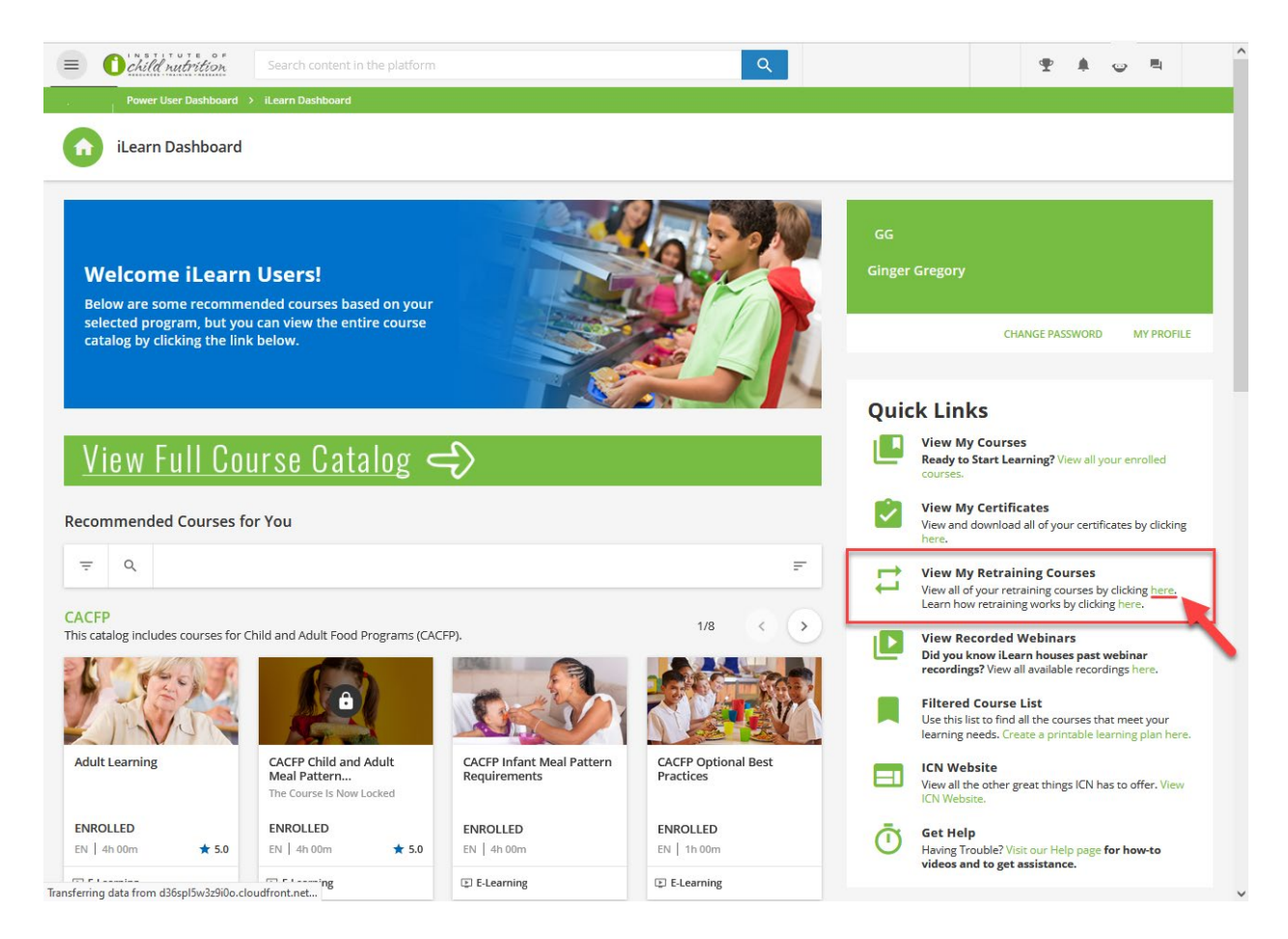

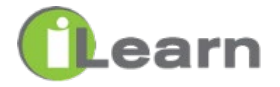

5. Haga clic en RENOVAR **AHORA** en el curso que desea realizar.

| ≡     | Child nutrition         | Search content                         | t in the platform             |                                 | ٩                 |                    |           | <b>Ŧ Å</b> | ٢ |  |
|-------|-------------------------|----------------------------------------|-------------------------------|---------------------------------|-------------------|--------------------|-----------|------------|---|--|
| Power | r User Dashboard 🔸 My A | ctivities                              |                               |                                 |                   |                    |           |            |   |  |
| C     | My Activities           |                                        |                               |                                 |                   |                    |           |            |   |  |
|       | <b>₩</b> Statistics     | Statistics Certifications & Retraining |                               |                                 |                   |                    |           |            |   |  |
|       | Addition                | al Info                                | so show expired certification | s                               |                   |                    | ch        | ×          | a |  |
|       | L Courses               | _                                      |                               |                                 |                   |                    |           |            |   |  |
|       | ILT (Instr<br>Training) | uctor-Led                              | CODE                          | DESCRIPTION                     | ISSUED ON         | EXPIRATION         | TO RENEW  | IN         |   |  |
|       | 🕈 Learning              | Plans Civil Rit                        | ehts CR EN                    | EN Civil Rights Annual Training | <b>9</b> 3/6/2023 |                    | RENEW NOW |            |   |  |
|       | External                | Training                               | -                             |                                 |                   | Next exp: 3/7/2023 |           |            |   |  |
|       | ★ Badges                | Total: 1                               | 1                             |                                 |                   |                    |           |            |   |  |
|       | 🧟 Social                |                                        |                               |                                 |                   |                    |           |            |   |  |
|       | Retrainir               | g                                      |                               |                                 |                   |                    |           |            |   |  |

## \*\*ALTO AQUI\*\*

- Antes de avanzar, asegúrese de haber descargado y guardado su certificado anterior.
- Al avanzar se reemplazará el certificado existente
- ¿Quiere guardar todos sus certificados en iLearn? Escanee el código QR o visite el enlace para obtener instrucciones sobre como guardar su certificado en Actividades Externas -<u>https://www.theicn.org/ilearn-how-to</u>.

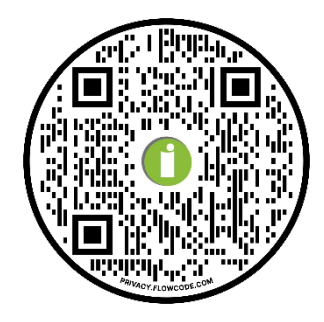

- 6. Haga clic en el curso que desea renovar hasta que vea una marca de verificación verde
- 7. Mueve el ratón por encima de ese curso y haz clic en el **botón reproducir.**

| = (                      | Child nutrition                                                                                                    | Search content in the platform           |  | Q |  | Ŧ |  | • |  |  |  |  |
|--------------------------|----------------------------------------------------------------------------------------------------|------------------------------------------|--|---|--|---|--|---|--|--|--|--|
| K Back                   | Power User Dashboard                                                                                                    | My Activities > Renew your certification |  |   |  |   |  |   |  |  |  |  |
| Renew your certification |                                                                                                    |                                          |  |   |  |   |  |   |  |  |  |  |
|                          | Certifications & Retraining<br>Plasse enroll to anomplete one of the following courses or learning plans in order to renew it.<br>Selecting an Item you've already used to obtain this certification in the past, will result in a complete tracking data reset for that item: |                                          |  |   |  |   |  |   |  |  |  |  |

8. Ya estás en el curso. Haga clic en **empezar a aprender ahora** para comenzar.

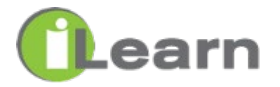